# **Comité des Yvelines**

#### Utilisation de My Coach

par Fabien ROYER

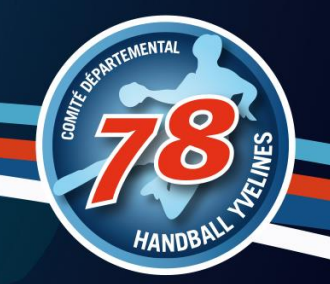

## Des outils clubs à utiliser

- ✓ @ffhandball.net
- □ Site internet
- □ Albums Photo
- Chaine vidéo
- Mailings
- Les réseaux sociaux
- GestHand / GestHand Extraction
- iHand
- GDME / GDME
- □ MyCoach

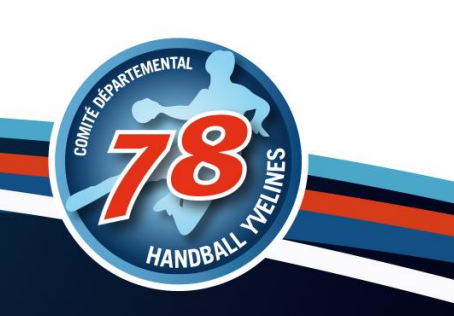

## Des outils clubs à utiliser

- ✓ @ffhandball.net
- □ Site internet
- □ Albums Photo
- Chaine vidéo
- Mailings
- Les réseaux sociaux
- GestHand / GestHand Extraction
- iHand
- GDME / GDME
- ✓ MyCoach

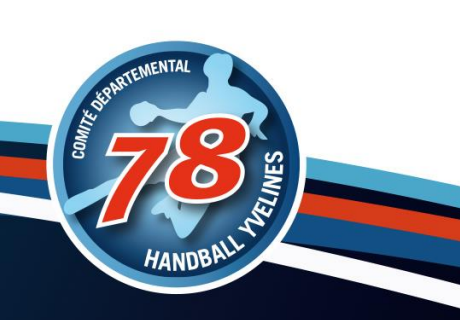

# My Coach

Gérer votre équipe / collectifs / ...

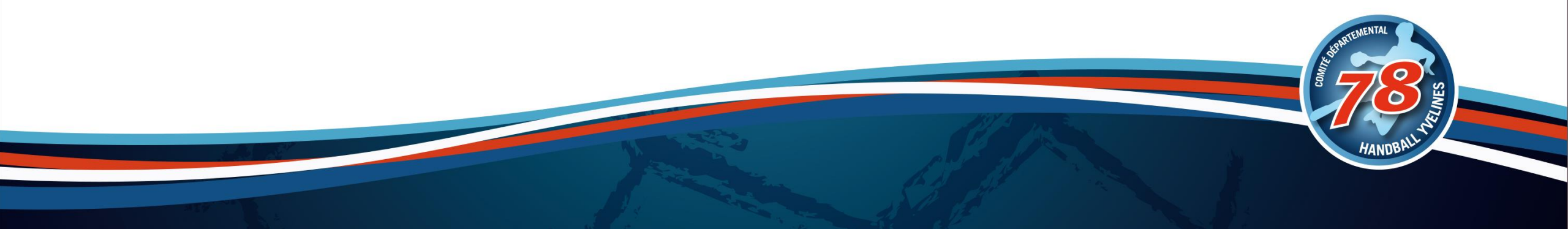

#### Présentation

MyCoach by FFHandball est la plateforme officielle et gratuite de la FFHandball

Synchronisée à la base de données fédérale

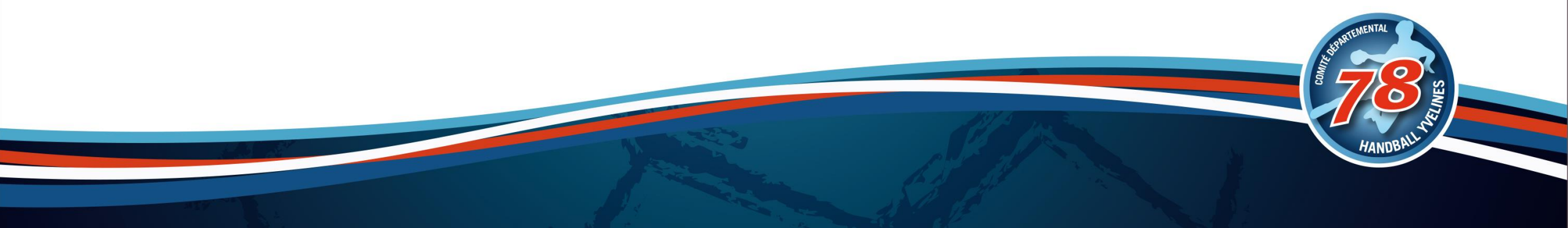

## Les fonctionnalités

#### **Calendrier**

Emploi du temps du groupe

#### Joueurs

Fiche d'info personnelles et sportives / Le suivi de son état physique, ses statistiques et ses informations administratives

#### **Exercices**

Bibliothèque de fiches exercices (les siennes, les autres éducateurs, celle de la FFHB

#### Entraînements

Organisation des séances avec convocation. Planifier et Préparer

Matchs Création de match, Système(s) de jeu, Convocation, feuille de match

#### □ Statistiques

Performances individuelles et collectives chiffrées et graphiques

#### Mail

Pour communiquer avec les joueurs

#### Documents

Contenus pédagogiques hors situations d'entrainement

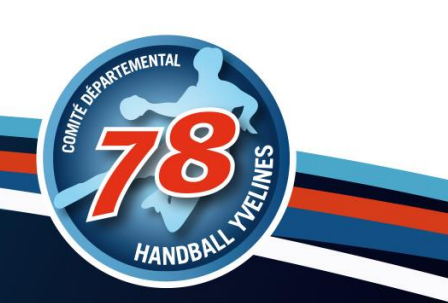

## Se connecter : Dirigeant (club)

Mail d'initialisation reçu par mail avec lien pour réinitialiser son mot de passe.

- Login: 000000@ffhandball.net
- Adresse : <u>https://app.mycoachhandball.com/login/</u>

Support : <a href="mailto:support@mycoachsport.com">support@mycoachsport.com</a>

Vidéo pour la première connexion : <a href="https://www.youtube.com/watch?v=YIT85Vt1j70">https://www.youtube.com/watch?v=YIT85Vt1j70</a>

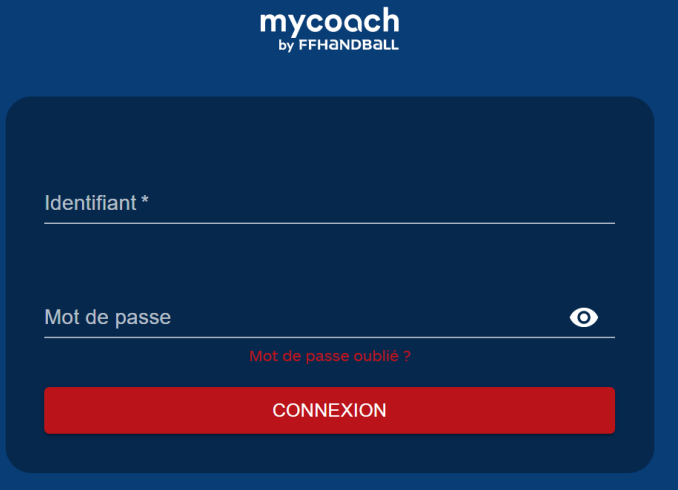

#### Choisir ses éducateurs

Les clubs choisissent leur éducateurs afin de les inviter dans MyCoach

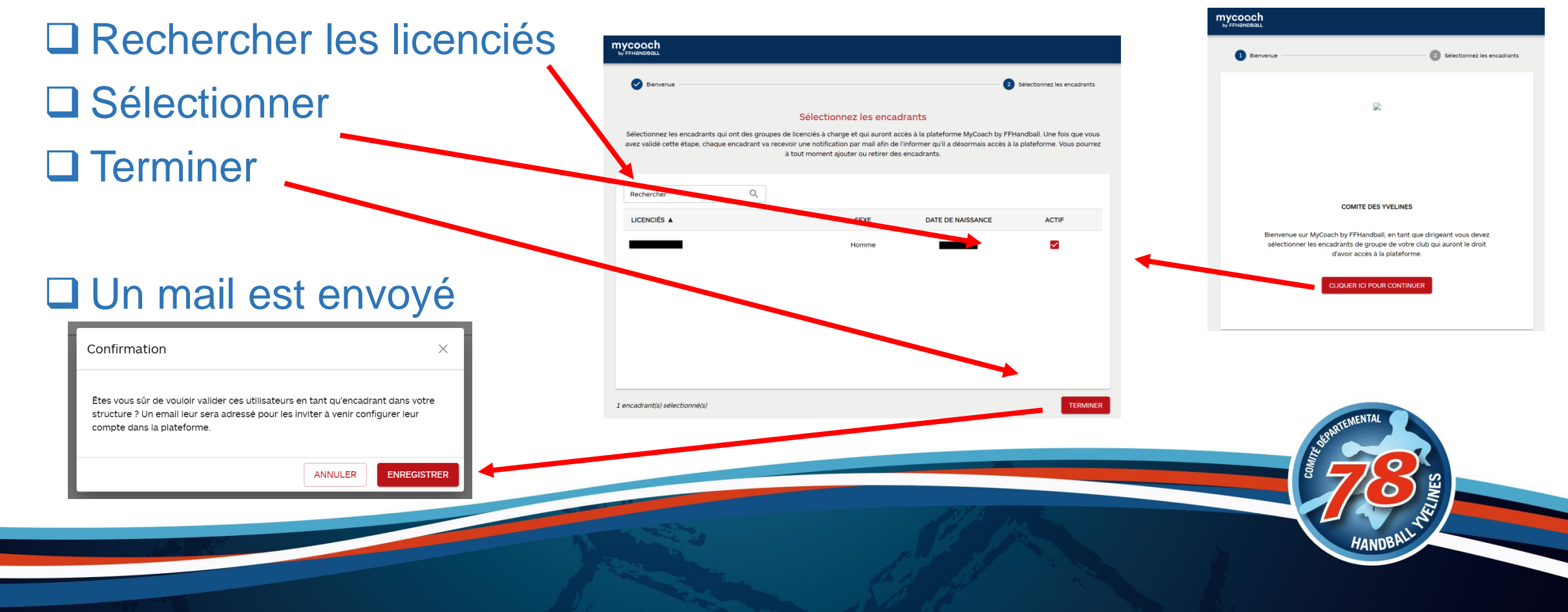

## Liste des licenciés

Pour rajouter des éducateurs

Créer des groupes pour y affecter des licenciés

| LICENCIÉS     | GROUPES ACTUALITÉS |                    |           |
|---------------|--------------------|--------------------|-----------|
| Recherche     | Q Groupes archivés |                    |           |
| GROUPES A     |                    | JOUEURS ENCADRANTS | STATUT    |
| - 11 F        |                    | 14 C               | $\oslash$ |
| • 13 F        |                    | 3 🛛 🔁              | $\oslash$ |
| -15 M SQY VGP |                    | 1 🚱 🗖              | $\oslash$ |
| -15M          |                    | 23 😡               | $\otimes$ |
| EFCY          |                    | 0                  | $\oslash$ |
| EFCY -15F     |                    | 0                  | $\odot$   |
| EFCY 1        |                    | 0                  | $\odot$   |
| EFCY 1        |                    | 0                  | $\odot$   |
| EFCY 1        |                    | 0                  | $\odot$   |
| EFCY 2        |                    | 0                  | $\odot$   |
|               |                    | < 1 2 3 4 5 _ 9 ►  |           |

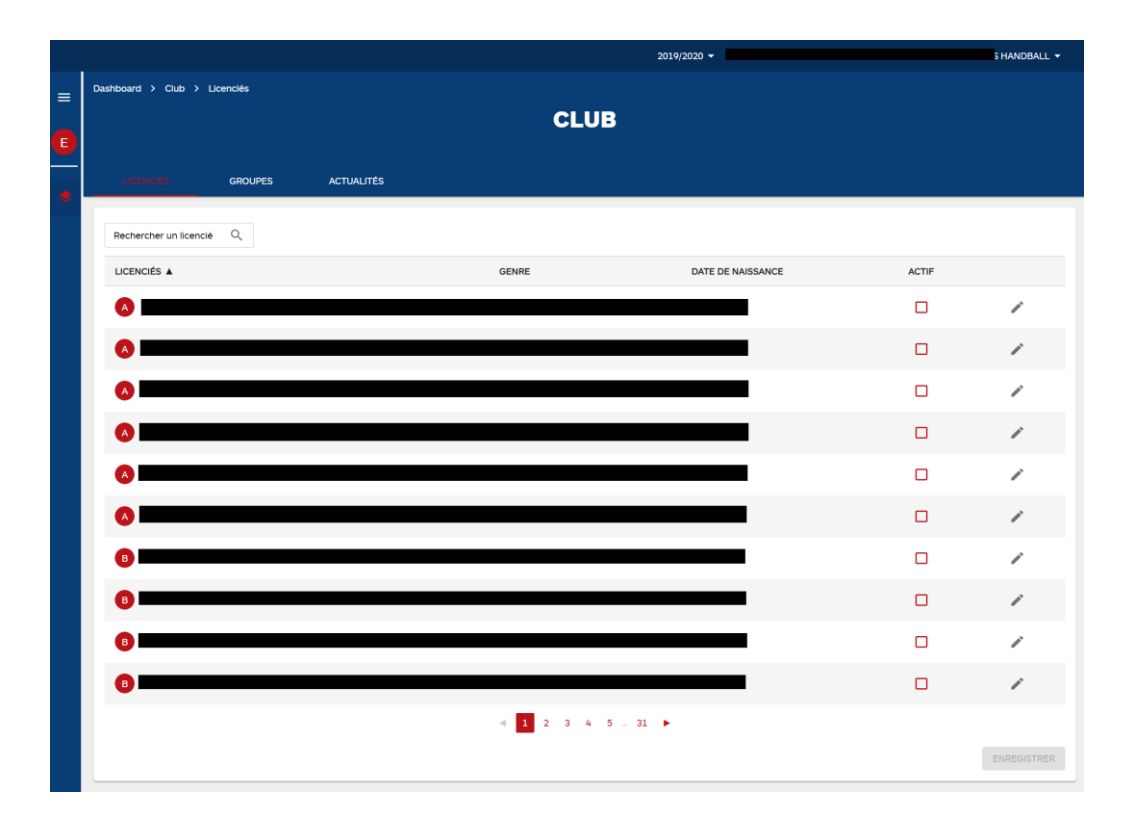

#### Dashboard ÉDITER LE DASHBOAR Général Calendrier 5 dernières séances Post-it Anniversaires Prochaines séances Liens 30 avril 2020 THÈME GROUPE 👩 Site FFHandball 30 Avril 2020 Billetterie FFHandball Aucun événement Boutique officielle FFHan... Campus des handballeurs Centre de Ressources Vous n'avez pas d'entraînement prévu CRÉER UNE SÉANCE Aucune donnée disponible Top exercices Twitter Actualités du club Media center FFHandball LES PLUS VUS NOUVEAUX @PUC\_1906 @SVhandball @EHBC33\_Officiel à vous de jouer ! 💠 Saisissez votre première actualité à destination de vos encadrants et de vos joueurs. AJOUTER UNE ACTUALITÉ Gérer une équipe en Attaquer une défense Vous ne possédez pas les droits sur le module Exercise, veuillez contacter notre équipe pour plus d'informations à: compétition alignée mixte 0-6 LIRE support@mycoachsport.com **O** 153 **O** 273 ••••• ....

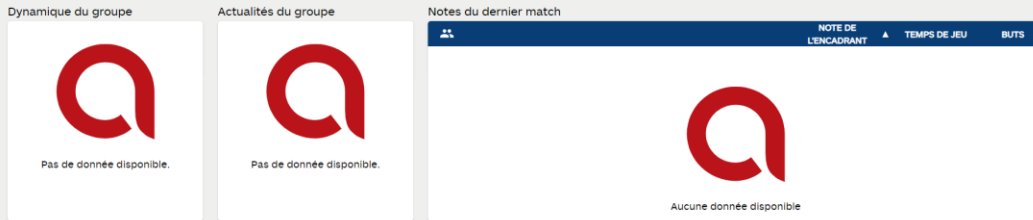

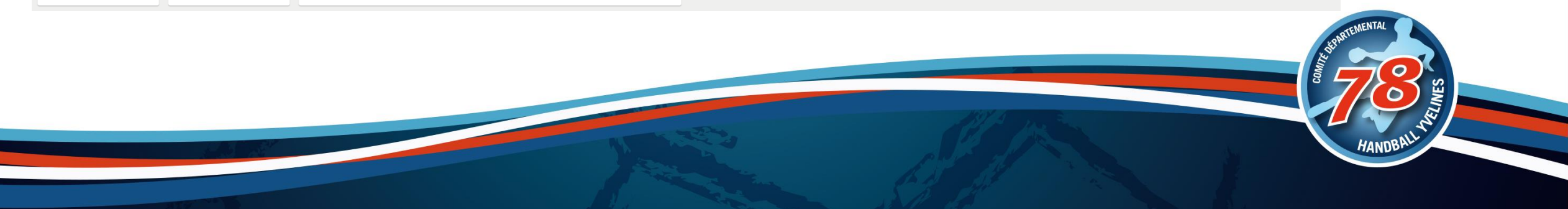

#### Se connecter : Educateurs

C'est au dirigeant de club de les rajouter et ils recevront un mail leur permettant de se connecter.

Vidéo pour la première connexion : https://www.youtube.com/watch?v=YIT85Vt1j70

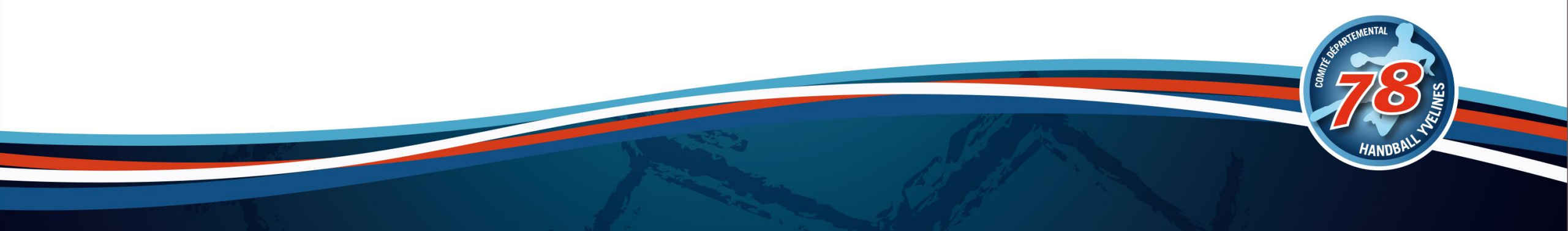

## Invitation éducateur

□ Mail reçu : Attention aux spams

□ Identifiant

Lien pour définir son mot de passe
Si on attend au delà de 24h, 2ème lien

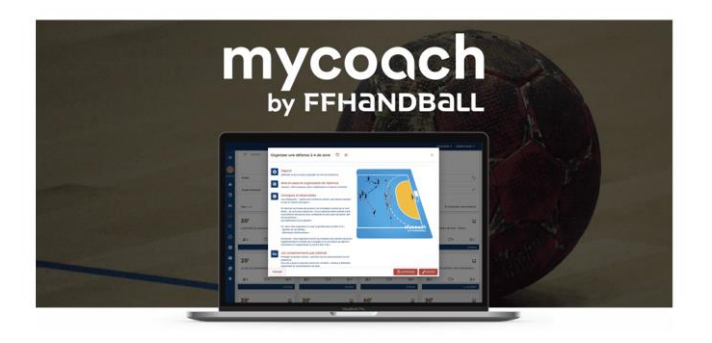

#### **MYCOACH BY FFHANDBALL**

#### **BIENVENUE!**

Un dirigeant du club vient de te donner accès à MyCoach by FFHandball, la plateforme officielle et gratuite de la FFHandball. Tu peux désormais compter sur ton nouvel assistant numérique pour t'accompagner tout au long de la saison 💝

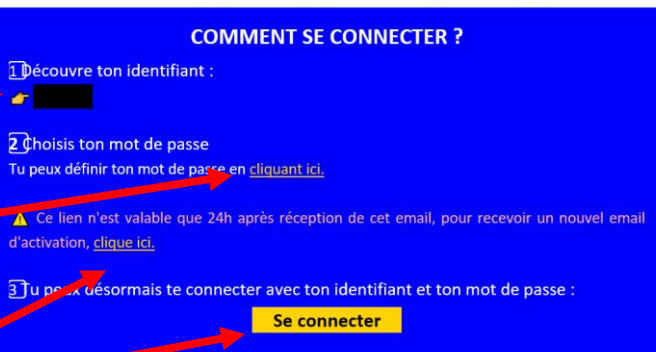

**TUTO : SE CONNECTER POUR LA PREMIÈRE FOIS** 

Se connecter -

## Mot de passe

Définir son mot de passe la première fois

#### □ Respecter les contraintes de complexité

## mycoach

#### Changer son mot de passe

Mot de passe \* Champ requis Confirmation du mot de passe \* Le mot de passe doit: avoir au moins 8 caractères contenir une lettre minuscule [a-z] contenir une lettre majuscule [A-Z] contenir un chiffre [0-9] contenir un caractère spécial (\$, @, ...)

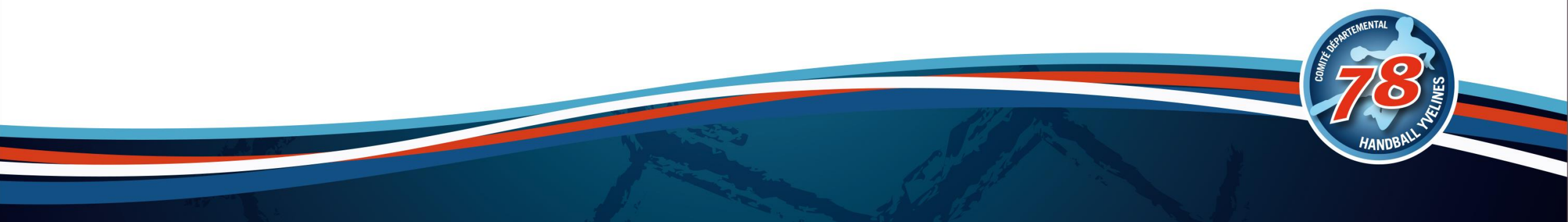

## La première fois

#### Je crée mon ou mes groupe(s) et j'y mets les joueurs

| ycoach<br>FFHANDBALL |                                                                                                    |                         |
|----------------------|----------------------------------------------------------------------------------------------------|-------------------------|
| 1 Bienvenue          | 2 Création des groupes                                                                                 | 3 Ajouter des licenciés |
|                      | P                                                                                                    |                         |
|                      |                                                                                                    |                         |
|                      |                                                                                                    |                         |
|                      | Bienvenue                                                                                              |                         |
|                      | Le dirigeant du club<br>accès encadrant à MyCoach by FFHandball afin de gérer votre(vos)<br>groupe(s). |                         |
|                      | CLIQUER ICI POUR CONTINUER                                                                             |                         |
|                      |                                                                                                    |                         |
|                      |                                                                                                    | 1983 P. 1               |
|                      |                                                                                                    |                         |

| Bienven                                                                                                    | iue           |              | 2 Création de | s groupes                             | :iés |  |  |  |  |  |  |  |
|----------------------------------------------------------------------------------------------------|---------------|--------------|---------------|---------------------------------------|------|--|--|--|--|--|--|--|
| Choix des groupes<br>Pour démarrer votre utilisation de MyCoach by FFHandball vous devez choisir votre(vos) groupe(s). Si votre groupe n'est pas présent dans la liste cl-dessous vous pouvez le créer. |               |              |               |                                       |      |  |  |  |  |  |  |  |
| Groupes exi                                                                                                    | stants        |              |               | Nouveaux groupes                      |      |  |  |  |  |  |  |  |
| Rechercher                                                                                                    |               | Q            |               |                                       |      |  |  |  |  |  |  |  |
|                                                                                                    | NOM DU GROUPE | COMPÉTITIONS | ENCADRANTS    |                                       |      |  |  |  |  |  |  |  |
|                                                                                                    |               | -18 ANS FEMI |               |                                       |      |  |  |  |  |  |  |  |
|                                                                                                    |               | -13 ANS FEMI |               | Vous n'avez pas encore créé de groupe |      |  |  |  |  |  |  |  |
|                                                                                                    |               | -11 AN +2    |               |                                       |      |  |  |  |  |  |  |  |
|                                                                                                    |               |              |               |                                       |      |  |  |  |  |  |  |  |
|                                                                                                    |               | -15 ANS MASC |               |                                       |      |  |  |  |  |  |  |  |
|                                                                                                    |               | -15 ANS MASC |               |                                       |      |  |  |  |  |  |  |  |
|                                                                                                    |               | ◀ 1 2 ►      |               |                                       |      |  |  |  |  |  |  |  |
|                                                                                                    |               |              |               |                                       |      |  |  |  |  |  |  |  |
|                                                                                                    |               |              |               |                                       |      |  |  |  |  |  |  |  |
|                                                                                                    |               |              |               |                                       |      |  |  |  |  |  |  |  |
|                                                                                                    |               |              |               |                                       |      |  |  |  |  |  |  |  |
|                                                                                                    |               |              |               |                                       |      |  |  |  |  |  |  |  |
|                                                                                                    |               |              |               | ETAPE SUIVANTE TERMI                  |      |  |  |  |  |  |  |  |

## Mes groupes et les compétitions

Je crée mes groupes avec les compétitions associées

 Je peux avoir plusieurs groupes
 Je peux avoir plusieurs compétitions par groupe

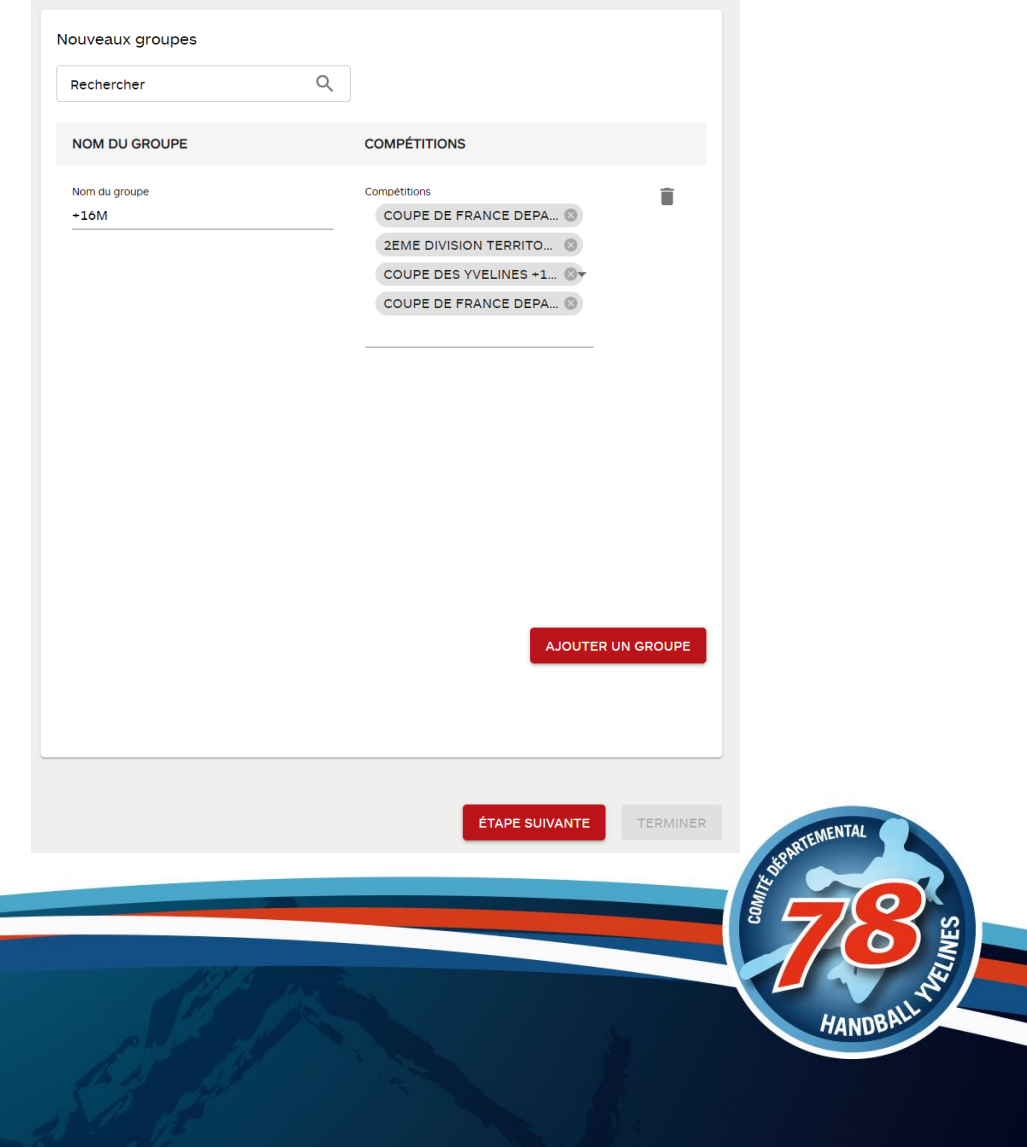

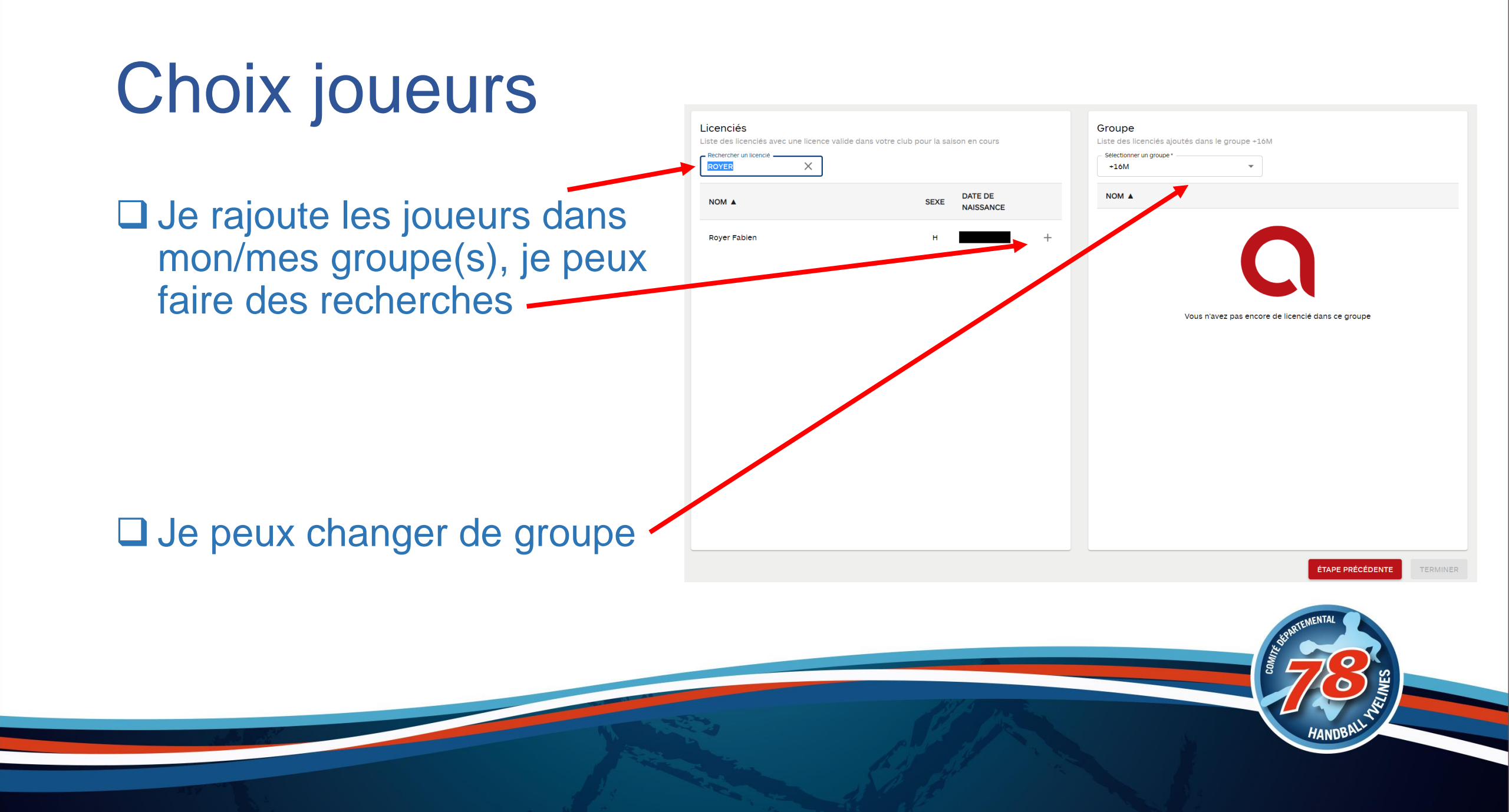

#### Dashboard avec menu à gauche

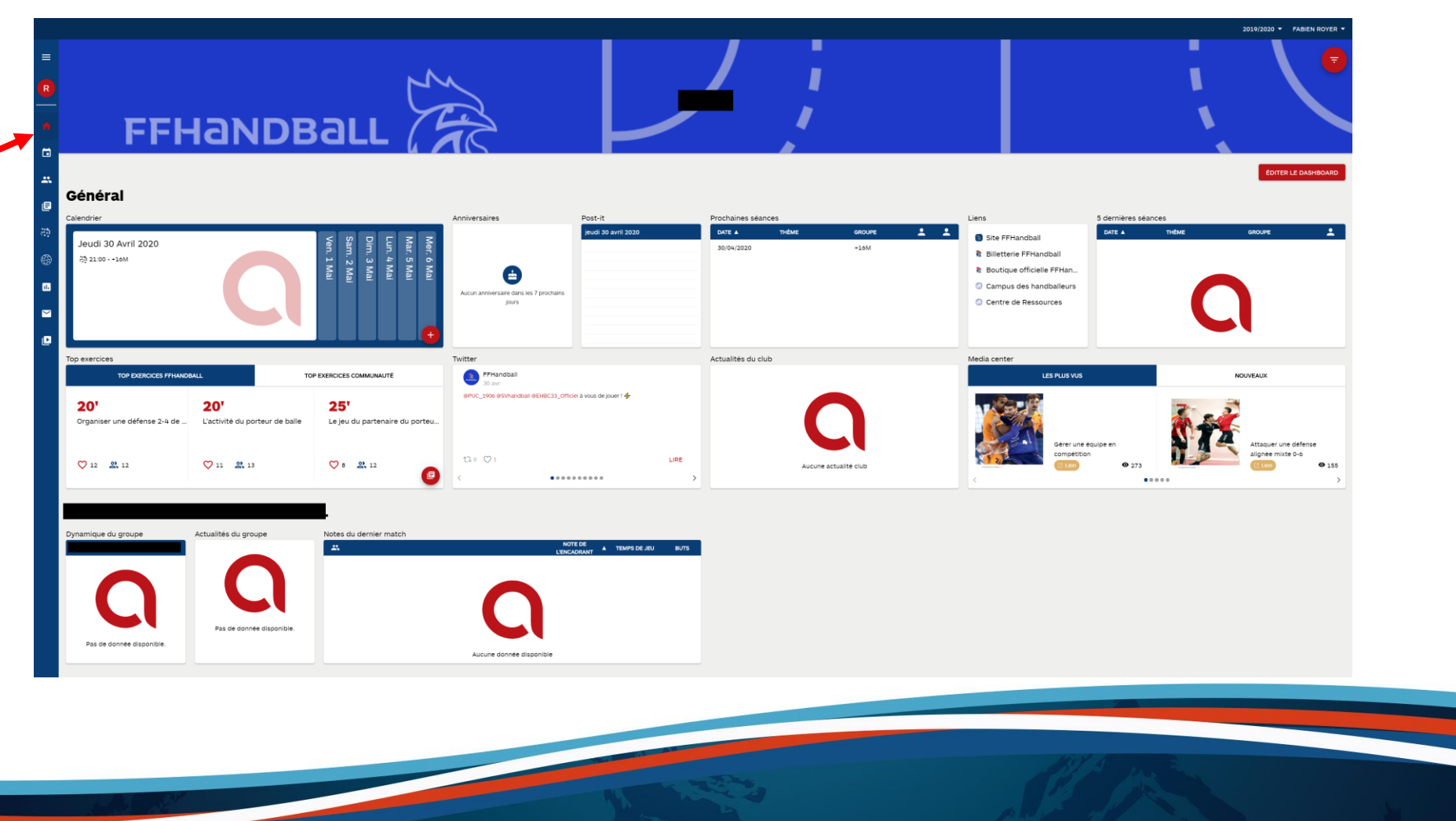

HANDBALL MY

## Le Menu

Accueil

**Calendrier** 

**J**oueurs

**Exercices** 

Entraînements

Matchs

□ Statistiques

Mail

Documents

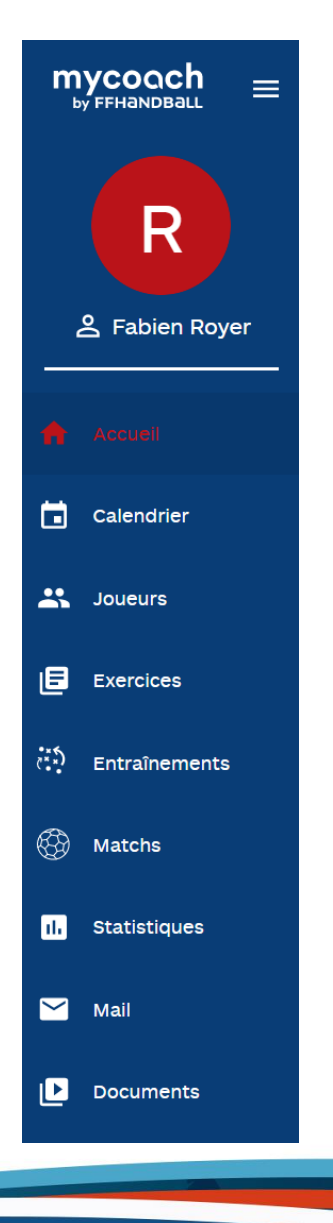

HANDB

## Calendrier

#### □ Mon calendrier complet

□ Matchs

Entrainements

**□** ...

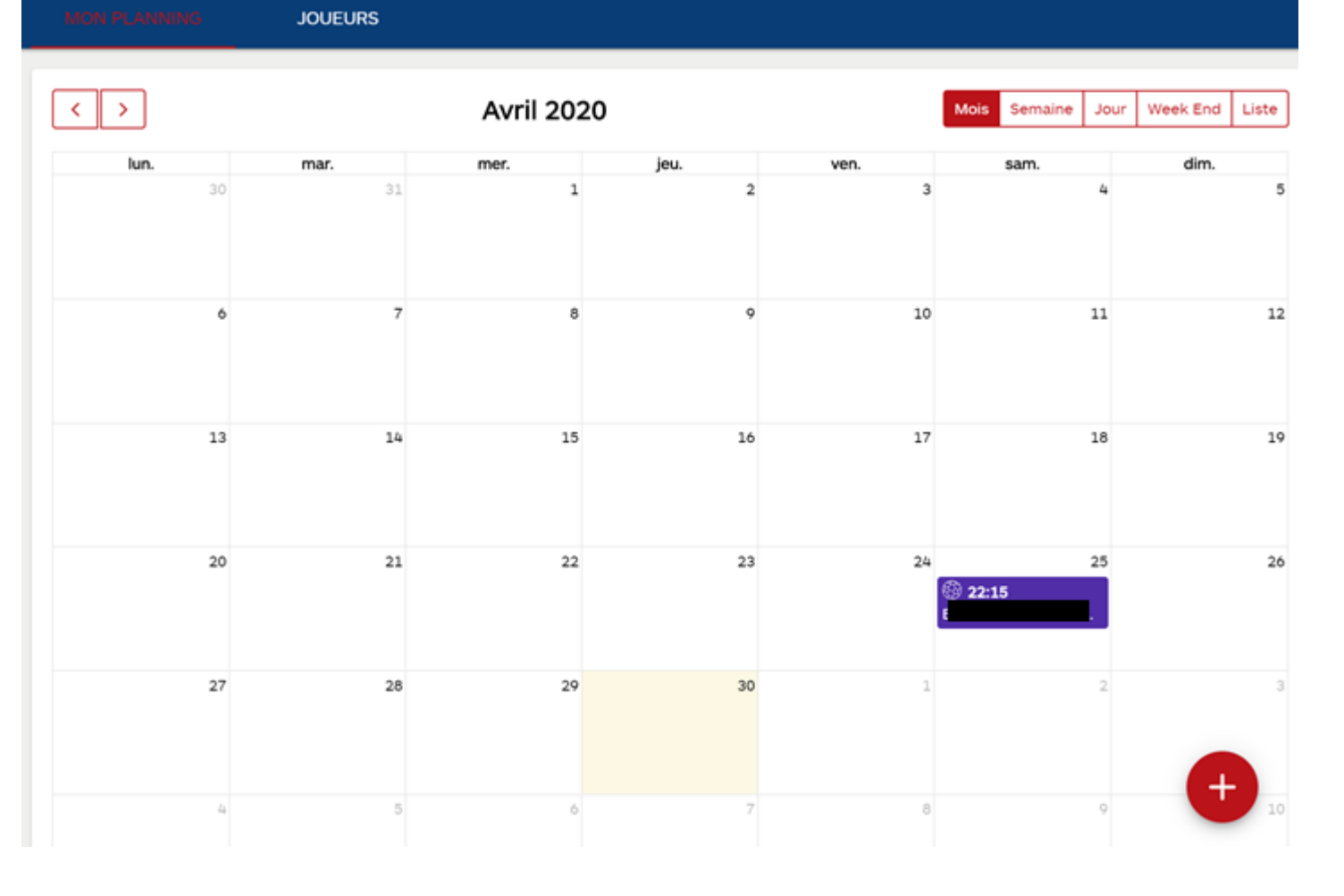

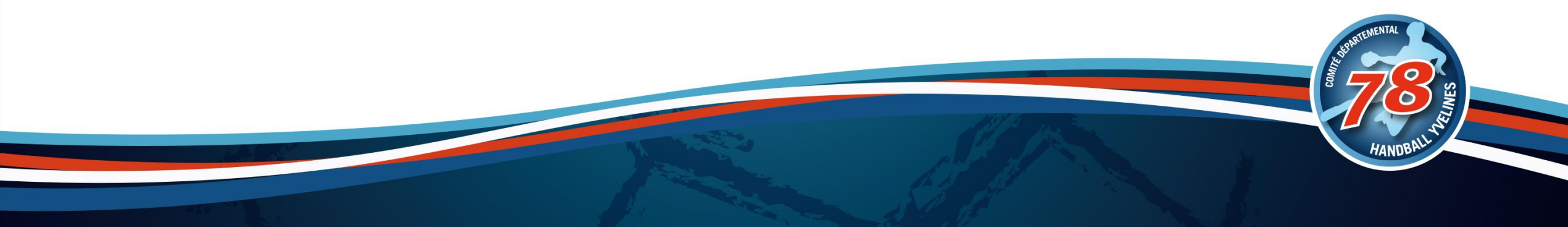

#### Joueurs

| EFFECTIF                     | GESTION DE MES GROUPE | ≣S       |      |     |       |   |      |       |             |          |                 |                        |         |           |                      |           |             |           |
|------------------------------|-----------------------|----------|------|-----|-------|---|------|-------|-------------|----------|-----------------|------------------------|---------|-----------|----------------------|-----------|-------------|-----------|
| Rechercher un joue           | ur Q Rechercher p     | oar grou | pes  |     |       |   |      |       |             |          |                 |                        |         |           |                      |           |             |           |
| JOUEUR 🛦                     | POSTE                 | Ø        | SEXE | AGE | (***) |   |      | ۷     |             | 2        |                 | NUMÉRO DE<br>TÉLÉPHONE |         |           |                      |           |             |           |
|                              |                       | <b>V</b> | М    | 42  |       |   | 22   |       |             | 9        |                 |                        |         |           |                      |           |             |           |
| R                            | I                     | <b>I</b> | М    | 41  |       | 1 | 49   |       | 4           | 4        |                 |                        |         |           |                      |           |             |           |
| V                            |                       | <b>I</b> | М    | 57  |       |   | 3    |       | 10          | 9        |                 |                        |         |           |                      |           |             |           |
|                              |                       |          |      |     |       |   |      | EFF   | ECTIF       | GESTION  | I DE MES GROUPE | -                      |         |           |                      |           |             |           |
|                              |                       |          |      |     |       |   |      | Reche | rcher par g | roupes Q |                 |                        |         |           | REJOINDRE / QUITTER  | UN GROUPE | + AJOUTER I | JN GROUPE |
|                              |                       |          |      |     |       |   | GROU | PE 🔺  |             |          | COMPÉTITIONS    |                        |         | COGESTION | NOMBRE DE<br>JOUEURS |           |             |           |
| Les effectifs et les aroupes |                       |          |      |     |       |   | +16M |       |             |          | COUPE DE FRANCE | DEPARTEMENTALE MA      | SCULINE | +3        | 3                    | (         | •           |           |

Les statistiques sur les joueurs

## Exercices

|              |               |                                     |                    |           | EXE           | RCI        | CES        |               |            |             |               |             |             |          |
|--------------|---------------|-------------------------------------|--------------------|-----------|---------------|------------|------------|---------------|------------|-------------|---------------|-------------|-------------|----------|
|              |               |                                     |                    |           |               |            |            |               |            |             |               | AJ          | DUTER UN I  | EXERCICE |
| DASHI        | BOARD         | CONSULTATIONS                       | MES FAVO           | RIS       |               |            |            |               |            |             |               |             |             |          |
| xercio       | es FFHa       | andball                             |                    |           |               |            |            |               |            |             |               |             |             |          |
| e plus de    | likes         |                                     |                    |           |               |            |            |               |            |             |               |             |             |          |
|              | 20'           |                                     | 20'                |           | 25'           |            | -          | 20'           |            |             | 25'           |             | -           |          |
| $\leftarrow$ | Organise<br>- | r une défens                        | L'activité du<br>- | porteur d | Le jeu d<br>- | u parten   | aire d     | La relat<br>- | ion arrièi | re-piv      | Le jeu c      | lu tireur ( | dans I      | ÷        |
|              | <b>2</b> 12   | ♥12 ☆13                             | <b>23</b> 13 💙     | 11 🛧 7    | <b>2</b> 12   | ♥8         | \$9        | <b>2</b> 3    | ♥7         | ☆11         | <b>2</b> 2    | ♥4          | ☆6          |          |
|              |               | mycoach<br><sub>by FFHandball</sub> |                    | mycoach   |               |            | mycoach    |               |            | mycoach     |               |             | mycoach     |          |
| es plus u    | tilisés       |                                     |                    |           |               |            |            |               |            |             |               |             |             |          |
|              | 20'           |                                     | 20'                |           | 25'           |            | -          | 20'           |            |             | 25'           |             | -           |          |
| $\leftarrow$ | Organise<br>- | r une défens                        | L'activité du<br>- | porteur d | Le jeu d<br>- | u parten   | aire d     | La relat<br>- | ion arrièi | re-piv      | Le jeu c<br>- | lu tireur ( | dans I      | ÷        |
|              | 2 12          | ♥12 ★13                             | <b>2</b> 13 💙      | 11 7      | 2 12          | <b>7</b> 8 | <b>☆</b> 9 | 23            | 07         | <b>↑</b> 11 | 2             | <b>0</b> 4  | <b>1</b> 76 |          |

#### □ Faire mes exercices

- □ Mes favoris
- Consulter l'ensemble des exercices disponible

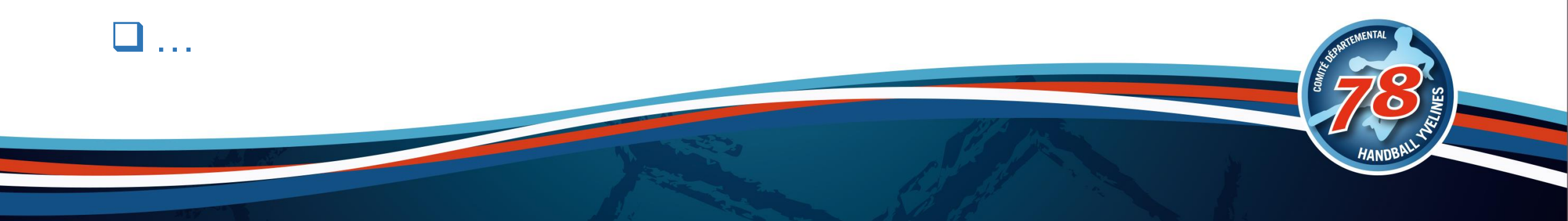

### Entraînements

Gérer ses entraînements

Convoquer les joueurs

Lier aux exercices

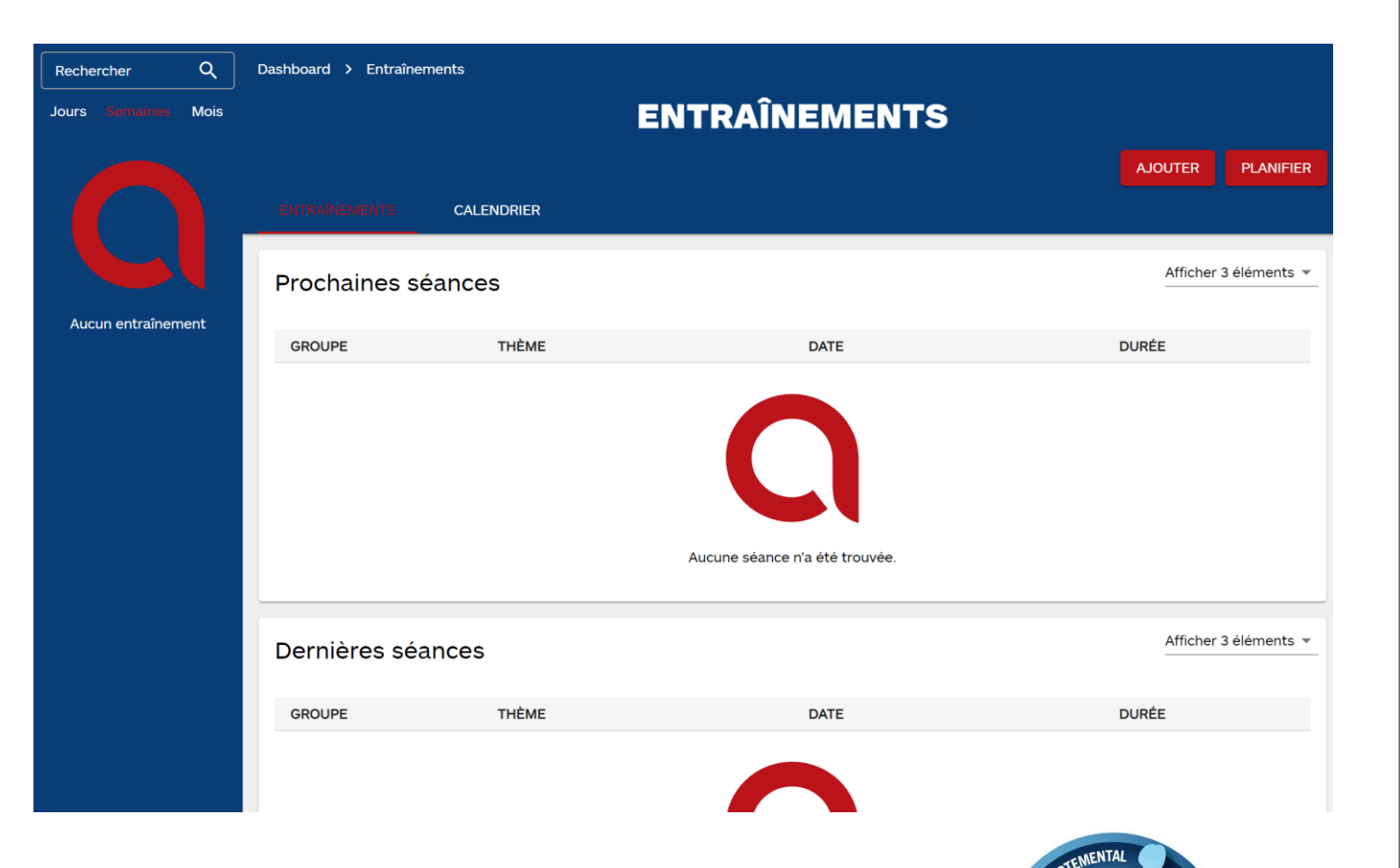

## Matchs

#### □ Je gère mes matchs

- Résumé
- Commentaires
- □ Convocation (poste, capitaine, …)
- Organisation

• ...

| Rechercher Q                | Dashboard > Matchs                             | > EI                         |                       |                                  |                         |                  |
|-----------------------------|------------------------------------------------|------------------------------|-----------------------|----------------------------------|-------------------------|------------------|
| Semaines Mois               |                                                |                              |                       |                                  |                         | 2                |
| 11/11 → 17/11               |                                                |                              | 🛞 Compétitif 🔳        | sam. 25/04/2020 à 22:15          |                         |                  |
| <b>18/11</b> → <b>24/11</b> | Visible aux joueu                              | rs                           |                       |                                  |                         |                  |
| 25/11 → 01/12               | RÉSUMÉ DU MATCH                                | COMMENTAIRES                 | CONVOCATIO            | ORGANISATION                     | ADVERSAIRE 🛱            |                  |
| 02/12 → 08/12               |                                                |                              | ſ                     |                                  |                         |                  |
| <b>09/12</b> → <b>15/12</b> |                                                |                              | l                     | PRECEDENTE CONVOCATION           |                         | ENREGISTRER      |
| <b>06/01</b> → <b>12/01</b> | Attention : Si vous ée<br>sur cette convocatio | ditez la convocation c<br>n. | de ce match, les joue | eurs ne faisant pas partie de vo | otre effectif ne seront | plus présent 🗙   |
| <b>13/01</b> → <b>19/01</b> | Joueurs disponi                                | bles (2)                     | =                     |                                  | automatique de conv     | acation à tous l |
| <b>20/01</b> → <b>26/01</b> | Statistiques: Compéti                          | tif                          |                       |                                  | automatique de convo    | scation a tous i |
| <b>27/01</b> → <b>02/02</b> | JOUEUR 🔺                                       | POSTE                        |                       | Joueurs convoqu                  | és (1)                  |                  |
| <b>24/02</b> → <b>01/03</b> |                                                |                              |                       | + JOUEUR ▲                       | POSTE                   |                  |
| <b>09/03</b> → <b>15/03</b> |                                                |                              |                       |                                  |                         | <u> </u>         |
| <b>16/03</b> → <b>22/03</b> |                                                |                              |                       | 2                                |                         |                  |
| 20/04 → 26/04               |                                                |                              |                       | ····                             |                         |                  |
| 25/04 - 22:15<br>J          |                                                |                              |                       |                                  |                         |                  |

## **Statistiques**

□ Synchroniser aux matchs

Toutes les statistiques et performances des joueurs

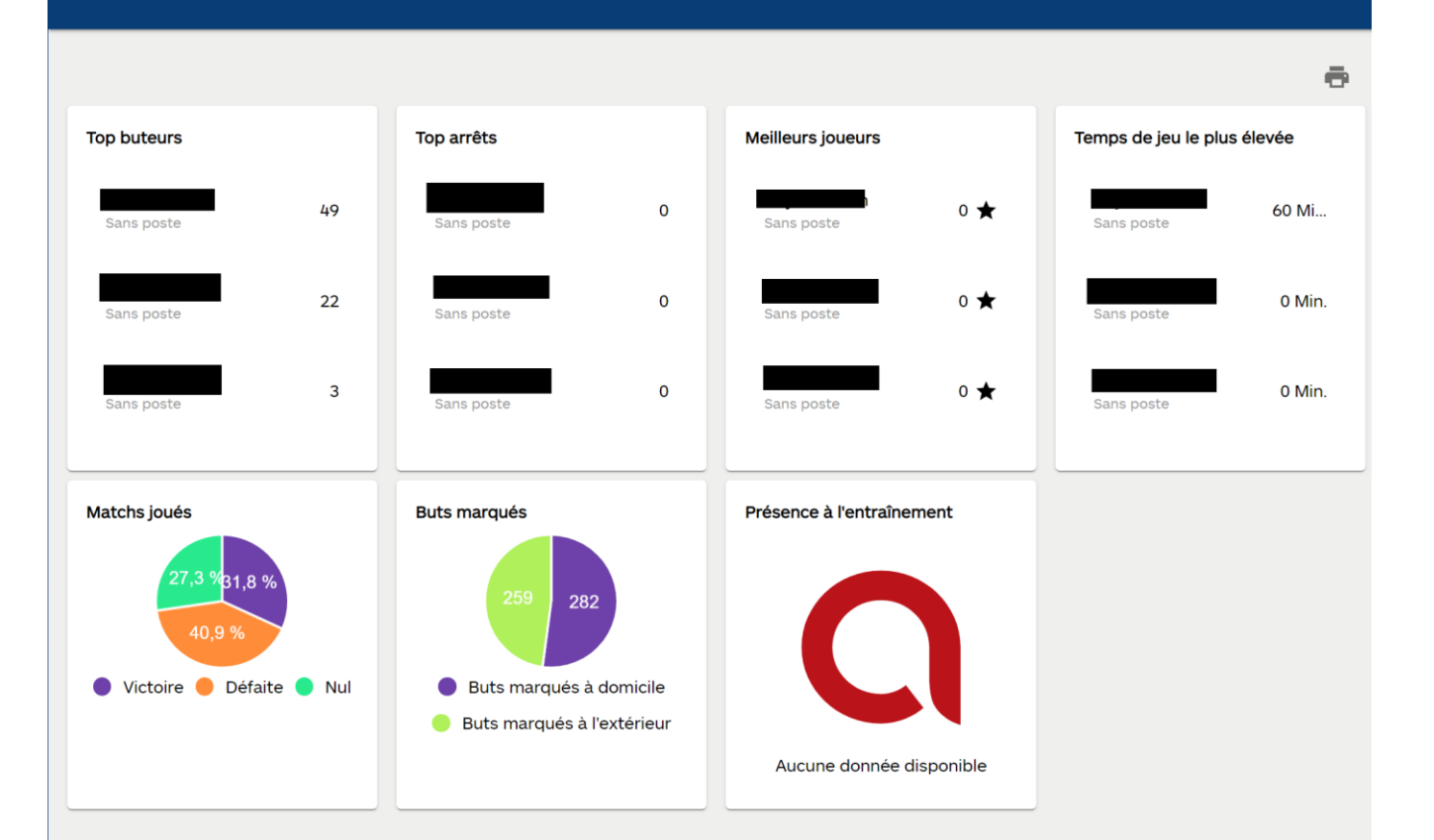

**STATISTIQUES** 

## Mail

J'envoie des mails à mes joueurs

□ J'échange

Je consulte mes messages

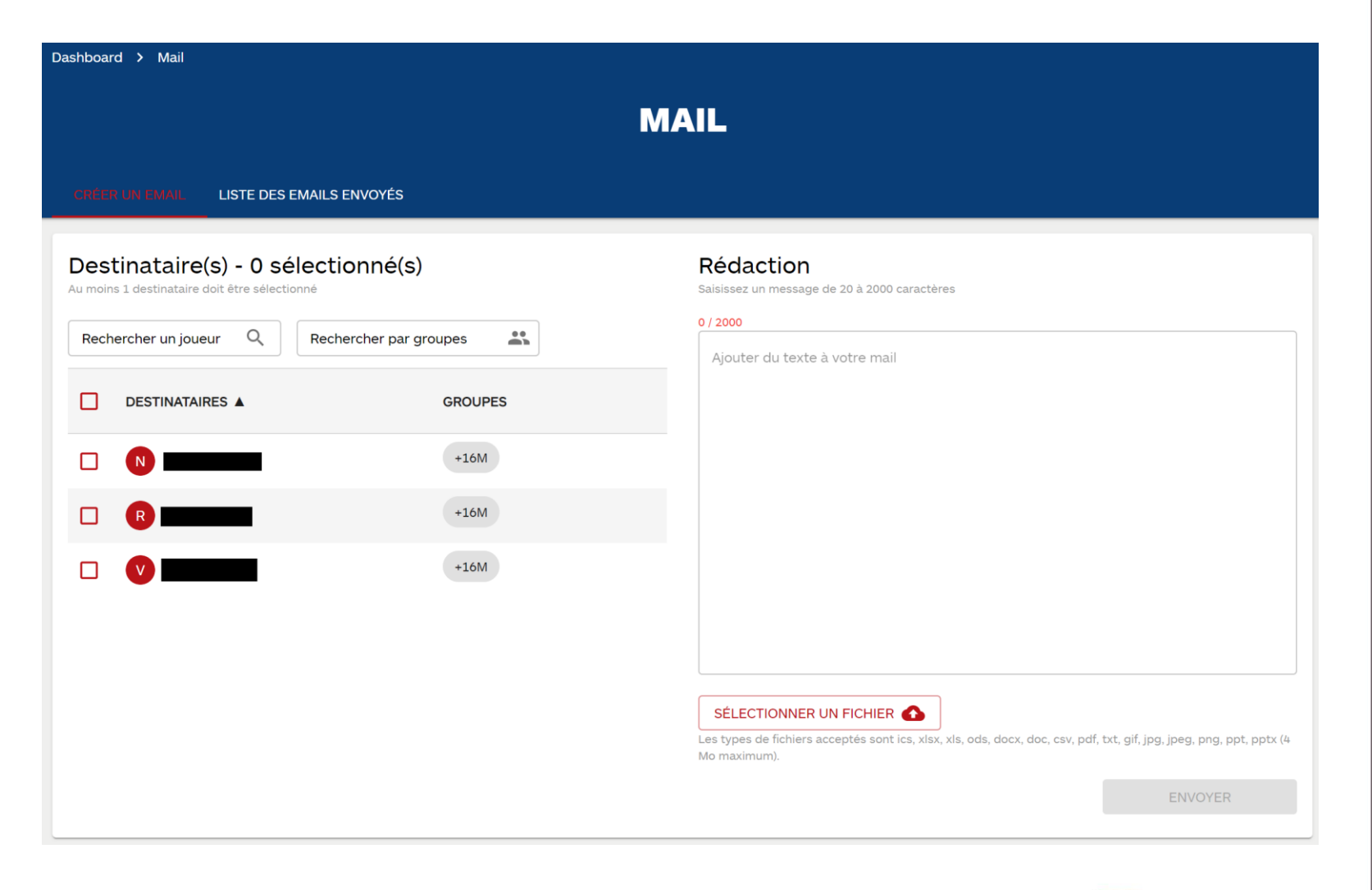

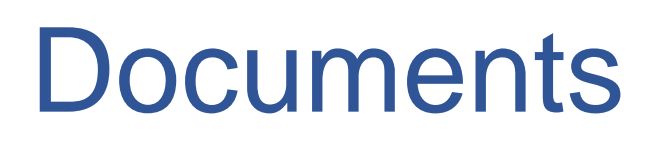

Accès à plusieurs documents mis en ligne

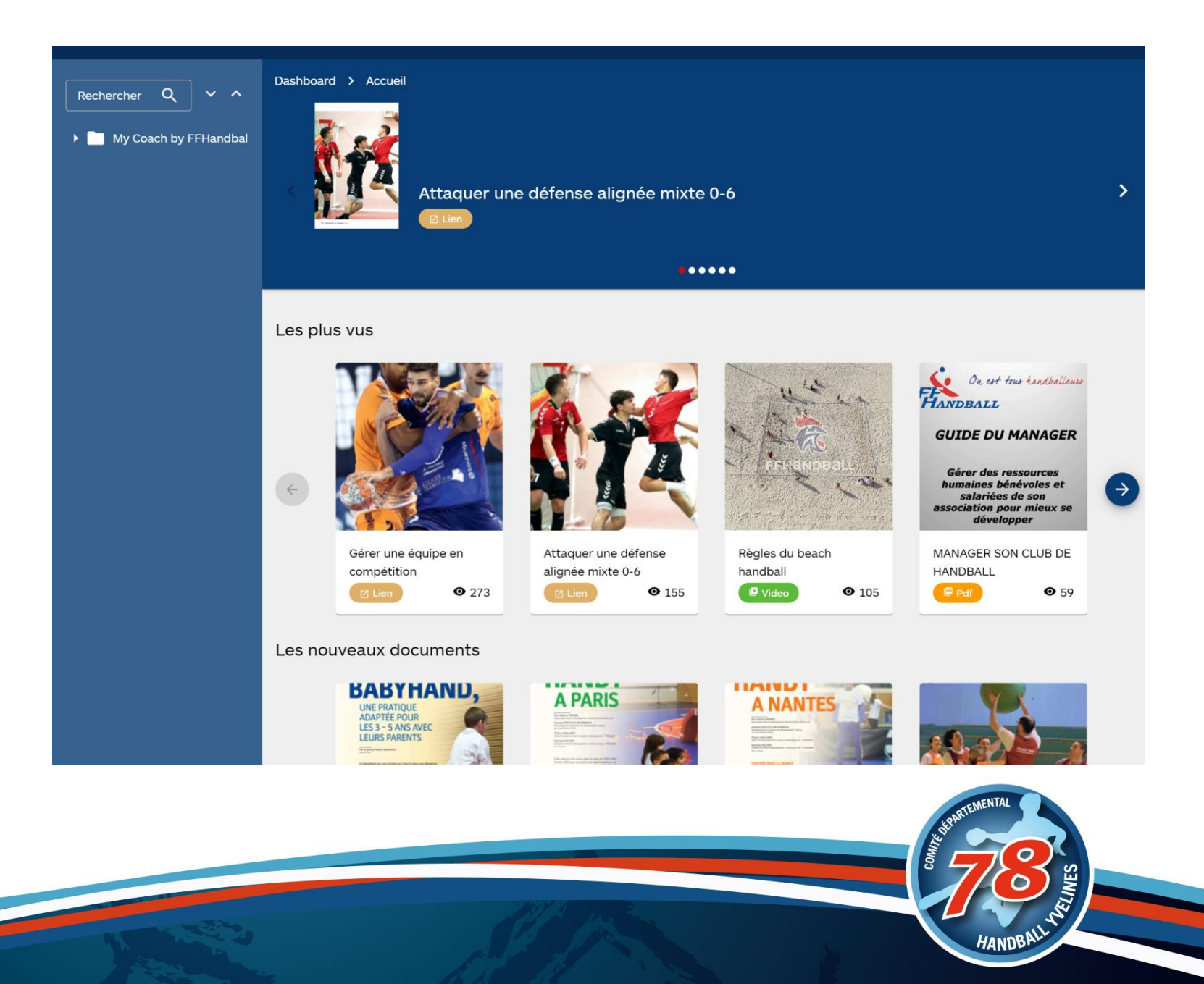

## Mon profil et mes infos

#### Un menu est présent sur son nom en haut à droite de la page

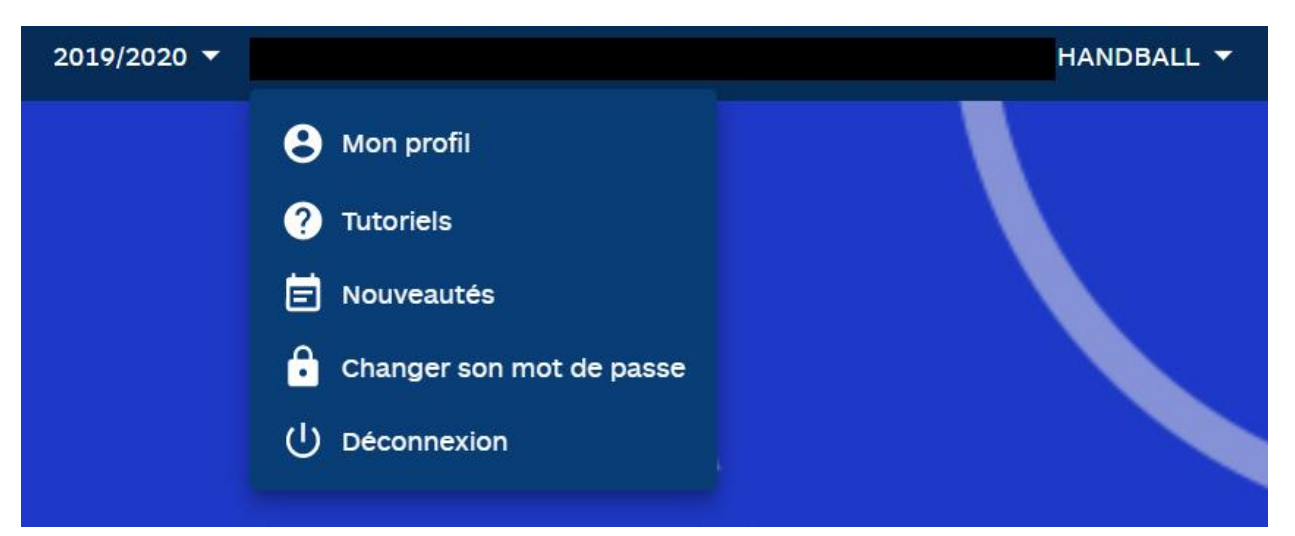

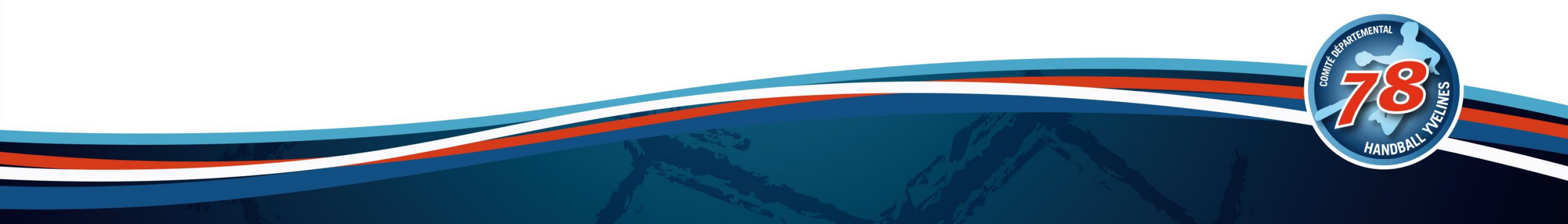

#### Filtres

Possibilité de filtre le contexte des données

#### De façon générale ou par équipe

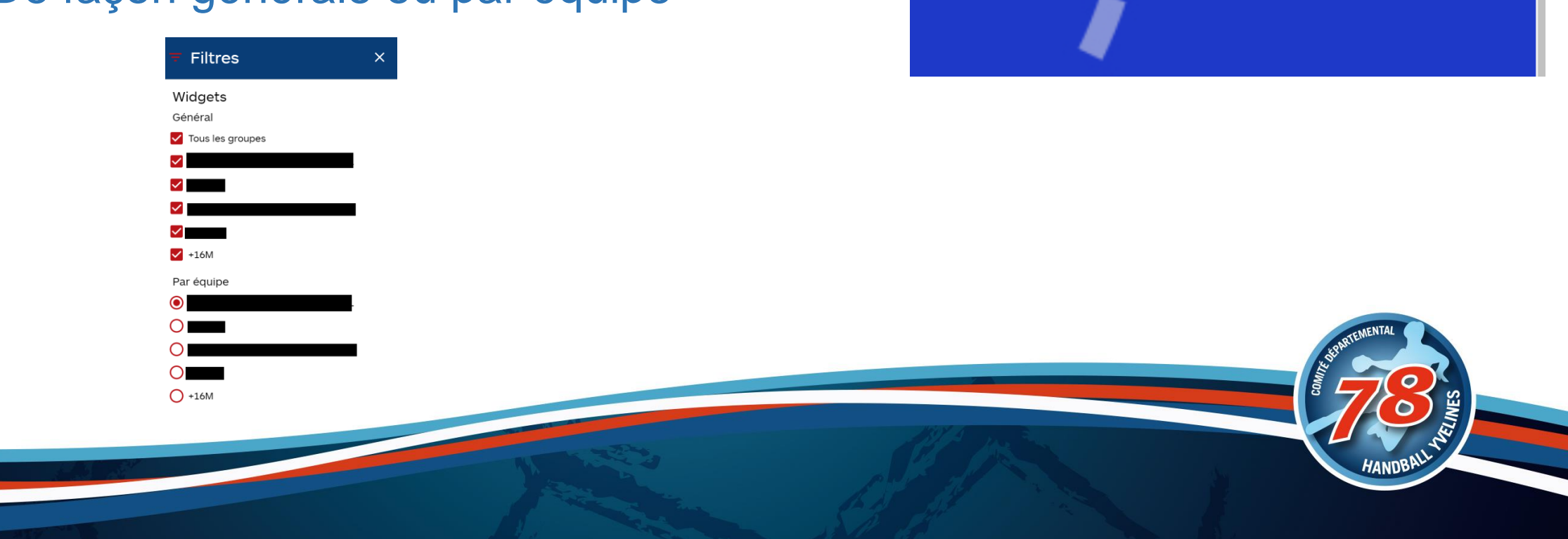

2019/2020 🔻

FABIEN ROYER 🔻

÷

## Aller au delà des équipes de joueurs...

- Même s'il s'agit d'un outil adapté à la gestion d'un collectif avec les joueurs par un éducateur, il est possible d'étendre son utilisation pour aller au-delà
- Créér un groupe Conseil d'Administration ou Bureau Directeur pour gérer vos plannings et convocations
- Créér un groupe des encadrants pour les réunions d'échange
- Créér un groupe pour le Juge Arbitre / Juge Arbitre Jeune / ... voir Ecole d'Arbitrage
- Créér un groupe pour les officiels de table pour les convoquer

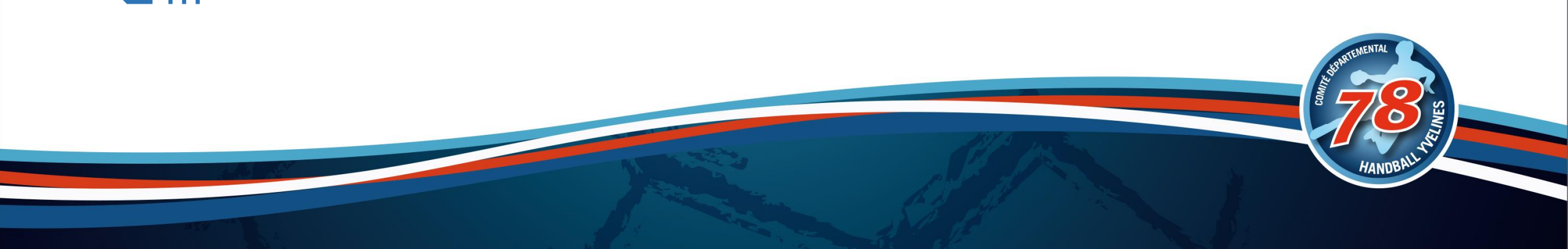

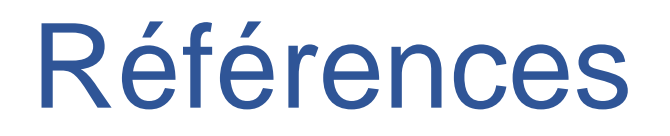

#### □ Fichier explicatif de la ligue Pays de la Loire interéssant :

https://www.handball-paysdelaloire.fr/uploads/2020/01/my-coach-by-ffhandball-\_-presentation-1.pdf

 Site fédéral <u>https://www.ffhandball.fr/fr/divers/my-coach-by-ffhandball</u>
 My Coach : <u>https://app.mycoachhandball.com/login/</u>

Support My Coach : <u>support@mycoachsport.com</u>

□ Vidéo pour la première connexion https://www.youtube.com/watch?v=YIT85Vt1j70

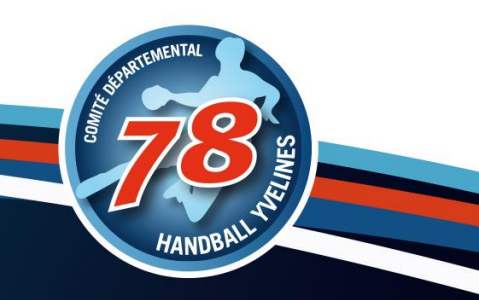

## Futur

Livraison de différentes solutions numériques qui constitueront, au final, une solution digitale complète de la gestion sportive du club et de la relation avec ses pratiquants licenciés ou non, les parents, ses supporters, ses partenaires

#### Dans quelques semaines

les Pôles Espoirs seront équipés de la plateforme MyCoach Pro ainsi que les clubs professionnels et les CFCP. (Adaptée au haut niveau, a déjà fait ses preuves dans les milieux pro du football et du volleyball)

#### D'ici la rentrée

Application mobile pour profiter de toutes les fonctionnalités sur smartphone.

Les pratiquants, quant à eux, bénéficieront également d'un espace utilisateur permettant d'être en relation directe avec son encadrant et dans lequel il retrouvera son calendrier, ses statistiques, des informations su la vie de son club, de sa ligue, de la fédération, ...

# **Des Questions ?**

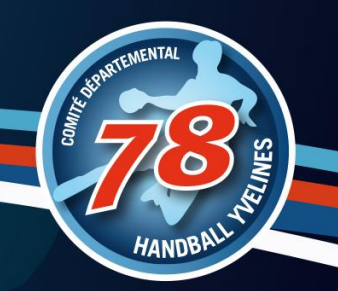

## Des outils clubs à utiliser

- ✓ @ffhandball.net
- □ Site internet
- □ Albums Photo
- Chaine vidéo
- □ Mailings
- Les réseaux sociaux
- GestHand / GestHand Extraction
- iHand
- GDME / GDME
- ✓ MyCoach

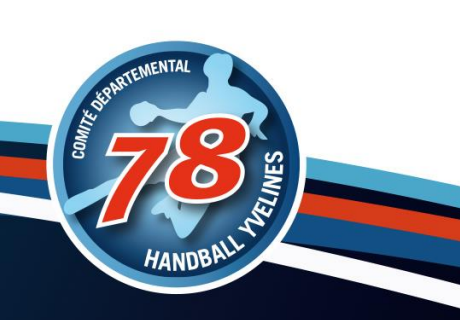